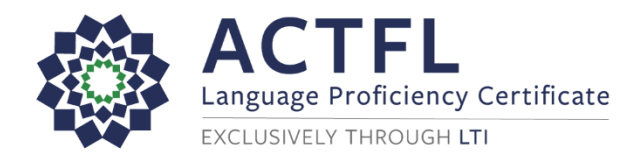

## **Ordering a Language Assessment Online**

Lauder Applicants Only Registration Instructions

To register for your online assessment, please follow the directions below:

- Go to: <u>www.languagetesting.com</u> to purchase your test and set up your account.
- On the left side of your screen, select the language in which you will be testing and click the Get Certified button:

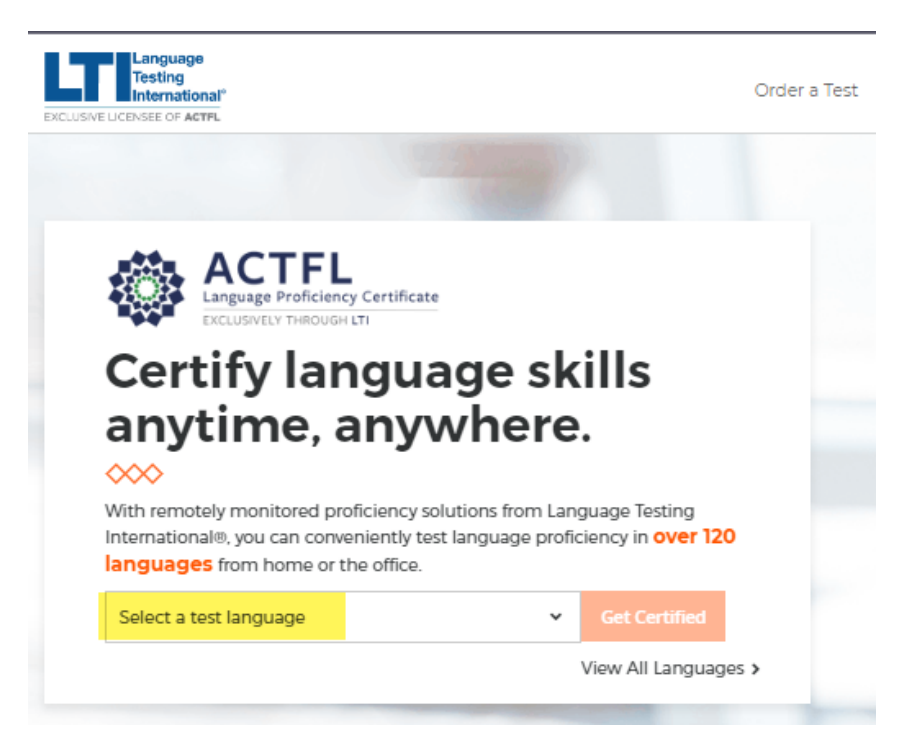

 On the next screen, direct your attention to the right-hand column 2<sup>nd</sup> tile labeled I am a student or teacher and need to take an ACTFL assessment as a requirement for my academic program. Select Choose Test.

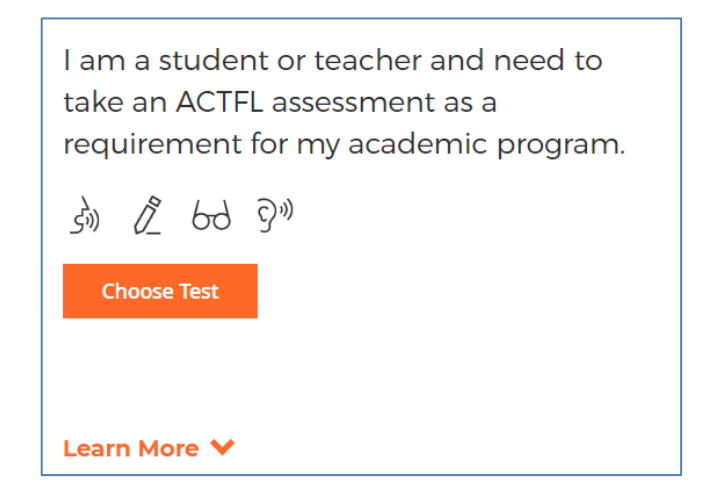

 Type in Lauder Applicants Only and select it from the dropdown list as your institution and click Continue.

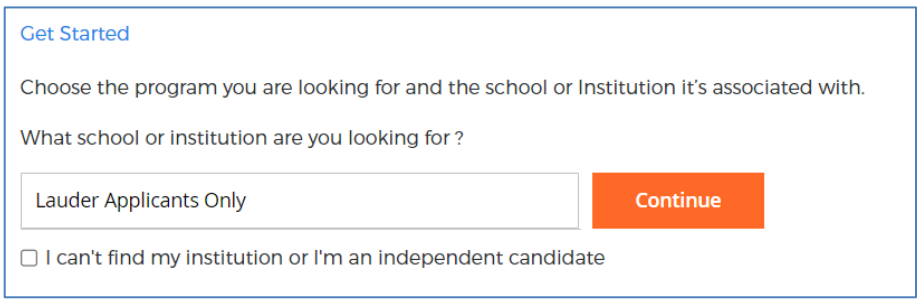

Continue with the next steps until you get to the page to select your test. Choose "Select Test" so
that you see it turn blue and click Continue to Schedule.

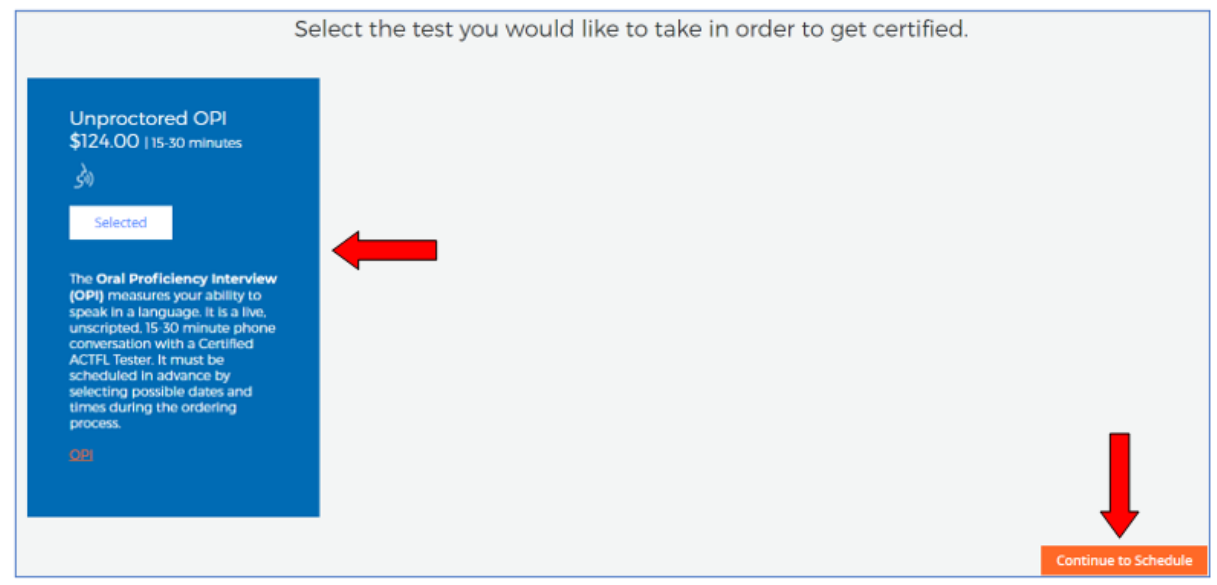

- On the next page, select Unproctored Lauder Applicants.
- Then, select your time zone and 2 choice dates with at least a 3-hour time range for each date and click Next.
- You'll be asked to log in if you have an existing LTI account or create one if you do not, and you'll
  make your payment.

| Schedule vour <b>30 n</b>                                                                                                    | ninute Enalish OPI.                                                                                                    |                                                                                                    |                                 |                |
|----------------------------------------------------------------------------------------------------|----------------------------------------------------------------------------------------------------|----------------------------------------------------------------------------------------------------|---------------------------------|----------------|
| et et                                                                                                    | <u> </u>                                                                                                    |                                                                                                    | Language Certi<br>Lauder Applic | ficati<br>ants |
|                                                                                                    |                                                                                                    |                                                                                                    | N                               |                |
| English OPI                                                                                                    |                                                                                                    |                                                                                                    | English Unproctored OF          | N              |
| elect a Proctoring Option What                                                                                                    | Is a proctor ?                                                                                                    |                                                                                                    |                                 |                |
| UnProctored - Lauder Applica                                                                                                    | ints                                                                                                    |                                                                                                    | Order Summary                   |                |
| Contact your proctor to schedu                                                                                                    | ule your test:                                                                                                    |                                                                                                    | Total Cost                      |                |
| UnProctored - Lauder Applic                                                                                                    | ants Expand Proct                                                                                                    | or Info +                                                                                          |                                 |                |
| Step 1                                                                                                    |                                                                                                    |                                                                                                    |                                 |                |
| Time Zone                                                                                                    |                                                                                                    |                                                                                                    |                                 |                |
| Select a Time Zone                                                                                                    |                                                                                                    | ~                                                                                                  |                                 |                |
| Step 2<br>Please choose a possible End<br>To take the OPI, you need to make<br>ACTFL-certified OPI Tester. Please<br>calling in to take the OPI and that<br>test.                                                                                                    | d Time that is at least three hours later than the possible<br>e a phone call to a U.Sbased phone number to connect<br>understand that you are responsible for any costs incurre<br>this cost is not included in the testing fees paid when or                                                                                                    | Start Time.<br>With your<br>d when<br>derling your                                                 |                                 |                |
| Step 2  Please choose a possible End To take the OPI, you need to make ACTFL-certified OPI Tester. Please calling in to take the OPI and that test.  OPIs are scheduled based o conduct the live interview. will be most readily matche Time.                                                                                                    | d Time that is at least three hours later than the possible<br>a phone call to a U.Sbased phone number to connect:<br>understand that you are responsible for any costs incurre<br>this cost is not included in the testing fees paid when or<br>on the availability of ACTFL-certified Testers in the tes<br>Tests may be scheduled at any time that Testers are a<br>ed if you select times within the range of <b>8am-8pm</b> to                                                             | Start Time.<br>With your<br>d when<br>dering your<br>t language to<br>available, but<br>JS Eastern |                                 |                |
| Step 2  Please choose a possible End To take the OPI, you need to make ACTEL-certified OPI Tesser. Please calling in to take the OPI and that test.  OPIs are scheduled based o conduct the live interview.  First Available Date                                                                                                    | d Time that is at least three hours later than the possible<br>e a phone call to a U.Sbased phone number to connect<br>understand that you are responsible for any costs incurre<br>this cost is not included in the testing fees paid when or<br>on the availability of ACTFL-certified Testers in the test<br>Tests may be scheduled at any time that Testers are a<br>ed if you select times within the range of <b>8am-8pm</b> i                                                            | Start Time.<br>With your<br>d when<br>dering your<br>t language to<br>wallable, but<br>JS Eastern  |                                 |                |
| Step 2   Please choose a possible End  To take the OPI, you need to make ACTFL-certified OPI Tester. Please calling in to take the OPI and that test.  OPIs are scheduled based o conduct the live interview. will be most readily matche Time.  First Available Date Select the earliest date you are available                                                                                | d Time that is at least three hours later than the possible<br>a phone call to a U.Sbased phone number to connect<br>understand that you are responsible for any costs incurre<br>this cost is not included in the testing fees paid when or<br>on the availability of ACTFL-certified Testers in the tes<br>Tests may be scheduled at any time that Testers are a<br>ed if you select times within the range of <b>8am-8pm</b> to<br>vailable                                                  | Start Time.<br>With your<br>d when<br>dering your<br>t language to<br>available, but<br>JS Eastern |                                 |                |
| Step 2  Please choose a possible End To take the OPI, you need to make ACTR-centified OPI Tester. Please calling in to take the OPI and that test.  OPIs are scheduled based o conduct the live Interview. First Available Date Select the earliest date you are av Start Time                                                                                                    | d Time that is at least three hours later than the possible<br>e a phone call to a U.Sbased phone number to connect<br>understand that you are responsible for any costs incure<br>this cost is not included in the testing fees paid when or<br>on the availability of ACTFL-certified Testers in the test<br>Tests may be scheduled at any time that Testers are a<br>ed if you select times within the range of 8am-8pm to<br>vailable<br>End Time                                           | Start Time.<br>With your<br>d when<br>t language to<br>wallable, but<br>JS Eastern                 |                                 |                |
| Step 2  Please choose a possible End To take the OPI, you need to make ACTFL-centified OPI Tester. Please calling in to take the OPI and that test.  OPIs are scheduled based o conduct the live interview. will be most readily matche Time.  First Available Date Select the earliest date you are av Start Time Select a Time                                                                | d Time that is at least three hours later than the possible<br>a phone call to a U.Sbased phone number to connect<br>understand that you are responsible for any costs incurre<br>this cost is not included in the testing flees paid when or<br>on the availability of ACTFL-certified Testers in the tes<br>Tests may be scheduled at any time that Testers are a<br>ed if you select times within the range of <b>8am-8pm</b> to<br>vailable<br>End Time<br>Select a Time                    | Start Time.<br>with your<br>d when<br>dering your<br>t language to<br>available, but<br>JS Eastern |                                 |                |
| Step 2  Please choose a possible End To take the OPI, you need to make ACTEL-centified OPI Tesser. Please c calling in to take the OPI and that tess.  OPIs are scheduled based o conduct the live interview.  First Available Date Select the earliest date you are av Start Time Select a Time Step 3                                                                                         | d Time that is at least three hours later than the possible<br>e a phone call to a U.Sbased phone number to connect<br>understand that you are responsible for any costs incurre<br>this cost is not included in the testing fees paid when or<br>on the availability of ACTFL-certified Testers in the test<br>Tests may be scheduled at any time that Testers are i<br>ed if you select times within the range of <b>8am-8pm</b> of<br>valiable<br><b>End Time</b><br>Select a Time           | Start Time.<br>With your<br>dering your<br>t language to<br>vallable, but<br>US Eastern            |                                 |                |
| Step 2   Please choose a possible End To take the OPI, you need to make ACTFL-centified OPI Tester. Please calling in to take the OPI and that test.  OPIs are scheduled based o conduct the live interview. Will be most readily matche Time.  First Available Date Select the earliest date you are av Start Time Select a Time Step 3 Second Available Date                                  | d Time that is at least three hours later than the possible<br>e a phone call to a U.Sbased phone number to connect<br>understand that you are responsible for any costs incurre<br>this cost is not included in the testing fees paid when or<br>on the availability of ACTFL-certified Testers in the tes<br>Tests may be scheduled at any time that Testers are a<br>ed if you select times within the range of <b>8am-8pm</b> to<br>vailable<br>End Time<br>Select a Time                   | Start Time.<br>With your<br>dering your<br>t language to<br>rvallable, but<br>JS Eastern           |                                 |                |
| Step 2  Please choose a possible End To take the OPI, you need to make ACTEL-centified OPI Tesser. Please c calling in to take the OPI and that tess.  OPIs are scheduled based o conduct the live interview.  First Available Date Select the earliest date you are av Start Time Step 3 Second Available Date Select the earliest date you are av Start Second Available Date                 | d Time that is at least three hours later than the possible<br>e a phone call to a U.Sbased phone number to connect<br>understand that you are responsible for any costs incurre<br>this cost is not included in the testing fees paid when or<br>on the availability of ACTFL-certified Testers in the test<br>Tests may be scheduled at any time that Testers are i<br>ed if you select times within the range of <b>8am-8pm</b> of<br>valiable<br><b>End Time</b><br>valiable<br>valiable    | Start Time.<br>With your<br>dering your<br>t language to<br>wallable, but<br>US Eastern            |                                 |                |
| Step 2   Please choose a possible End To take the OPI, you need to make ACTFL-centified OPI Tester. Please calling in to take the OPI and that test.  OPIs are scheduled based o conduct the live interview. Will be most readily matche Time.  First Available Date Select the earliest date you are av Start Time Step 3 Second Available Date Select the earliest date you are av Start Time | d Time that is at least three hours later than the possible<br>a phone call to a U.S-based phone number to connect<br>understand that you are responsible for any costs incure<br>this cost is not included in the testing fees paid when or<br>on the availability of ACTFL-certified Testers in the test<br>Tests may be scheduled at any time that Testers are a<br>ed if you select times within the range of <b>Bam-Bpm</b> if<br>vailable<br>End Time<br>vailable<br>vailable<br>End Time | Start Time.<br>With your<br>d when<br>t language to<br>wallable, but<br>JS Eastern                 |                                 |                |

- You'll get to a page that allows you to review your order.
- You'll be emailed with instructions once you have ordered your test(s).

## Good luck!

**For Customer Support**: Email <u>customercare@languagetesting.com</u> or call 1-914-963-7110, option 1.